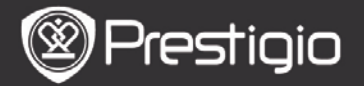

# Rozpoczęcie Korzystania z Urządzenia

## 1. Wygląd Urządzenia

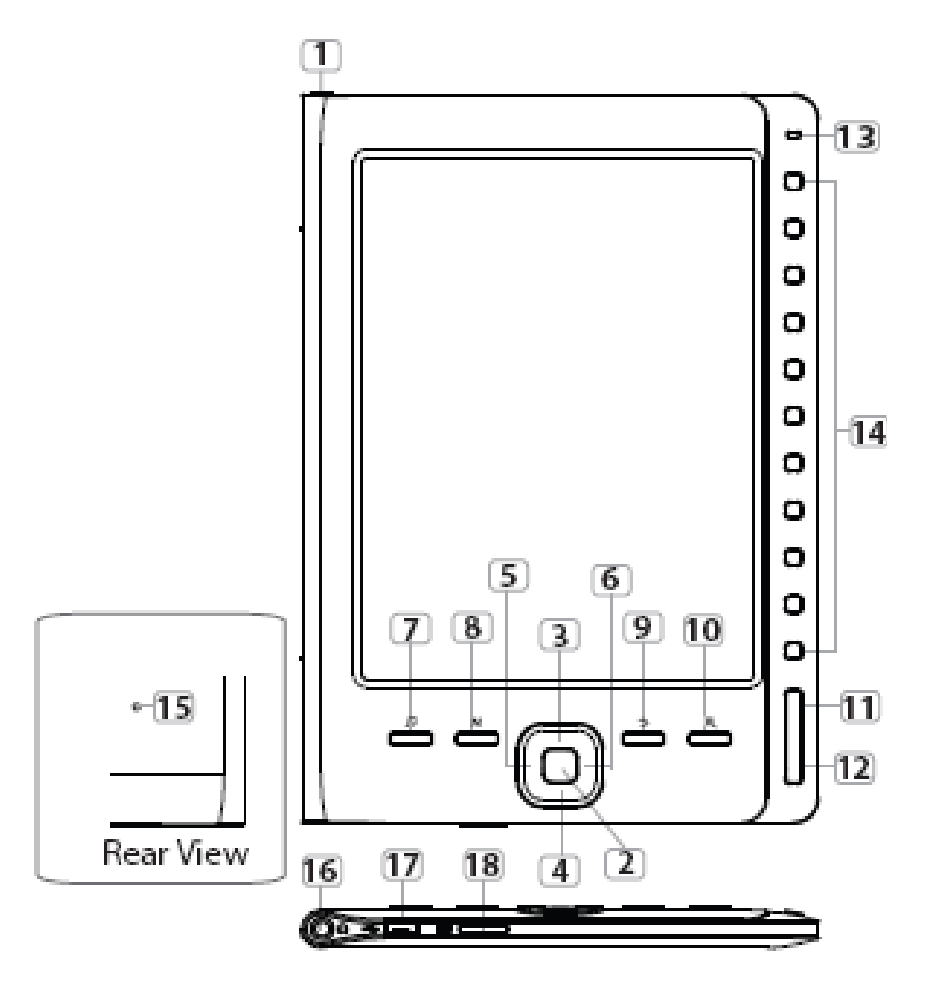

| 🕲 Prestigio | igio |
|-------------|------|
|-------------|------|

| 1  | Przycisk Power            | Włącza/wyłącza urządzenie                                                                     |
|----|---------------------------|-----------------------------------------------------------------------------------------------|
| 2  | Przycisk ENTER            | Potwierdź opcję                                                                               |
| 34 | 4 Przyciski<br>6 strzałek | Nawigacja po wszystkich opcjach;<br>regulacja głośności                                       |
| 7  | Przycisk Music            | Uruchamia tryb odtwarzania muzyki przy uruchomionym w tle trybie muzycznym.                   |
| 8  | Przycisk Menu             | Uruchamia menu opcji                                                                          |
| 9  | Przycisk Back             | Wróć do poprzedniej opcji: Wciśnij i<br>przytrzymaj przycisk, aby wrócić do<br>strony głównej |
| 10 | Przycisk Zoom             | Powiększenie/zmniejszenie zawartości<br>ekranu                                                |
| 11 | Przycisk strony<br>PREV   | Przeskocz do poprzedniej strony                                                               |
| 12 | Przycisk strony<br>NEXT   | Przeskocz do następnej strony.                                                                |
| 13 | Wskaźniki LED             |                                                                                               |
| 14 | Przyciski<br>nawigacji    | Pozwalają wybrać odpowiedni element;<br>służą do wprowadzania numerów stron                   |
| 15 | Przycisk RESET            | Przywróć urządzenie do domyślnych ustawień fabrycznych.                                       |
| 16 | Gniazdo<br>słuchawkowe    | Służy do podłączenia słuchawek                                                                |
| 17 | Port Mini USB             | Służy do podłączenia wtyczki miniUSB                                                          |
| 18 | Gniazdo Kart SD           | Włóż kartę microSD                                                                            |

### UWAGA:

### W ostrym słońcu lub w niskiej temperaturze, litery wyświetlane na ekranie mogą być słabo widoczne.

## 2. Ładowanie Urządzenia

- Połącz urządzenie oraz komputer PC/Notebook w celu naładowania urządzenia. Aby naładować urządzenie w pełni potrzeba w przybliżeniu 4 godzin.
- Doładuj akumulator, gdy poziom naładowania jego

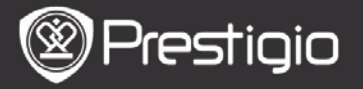

akumulatora spadnie do niskiego, co symbolizuje ikona  $\Box$ . Ikona  $\Box$  pojawia się podczas ładowania.

## 3. WŁ./WYŁ. zasilania urządzenia

- Naciśnij i przytrzymaj przycisk Power, aby włączyć urządzenie. Pojawia się ekran powitalny przed przejściem do menu głównego na ekranie Home.
- Naciśnij i przytrzymaj przycisk Power, aby wyłączyć urządzenie.

## 4. Wkładanie karty pamięci

- Urządzenie obsługuje karty pamięci Micro SD.
- Aby włożyć kartę microSD, umieść kartę w gnieździe urządzenia etykietą skierowaną w kierunku tylnej ścianki urządzenia.
- Aby wyjąć kartę Micro SD, delikatnie naciśnij krawędź karty, aby zwolnić blokadę zabezpieczającą i wyjmij kartę z gniazda.
- Aby uzyskać dostęp do plików zapisanych na karcie pamięci, wciśnij Przyciski Strzałek, aby wybrać opcję File Explorer/Card (eksplorator plików/karta).

### UWAGA

Pojemność pamięci na pliki użytkownika wynosi około 1.5GB.

Urządzenie obsługuje rozszerzenie pamięci za pomocą kart micro SD i micro SDHC do 32 GB.

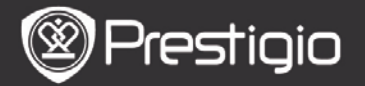

### 5. Ekran główny Home

Ekran **Home** zostanie wyświetlony automatycznie, po wyświetleniu najpierw ekranu powitalnego. Użyj **Przycisków Strzałek**, aby wybrać odpowiedni element.

| Home  |                 | <b>€</b> )20 □ |  |
|-------|-----------------|----------------|--|
|       | Reading History | Ø              |  |
|       | Book            | Ø              |  |
|       | Music           | Ø              |  |
|       | Photos          | ۲              |  |
|       | Rile explorer   | Ø              |  |
|       | System Settings | Ø              |  |
|       | 💽 User Manual   | Ø              |  |
| 04:25 |                 |                |  |

Ikony na pasku statusu

1Wskaźnik akumulatora2Wskaźnik głośności3Wskaźnik Current Time/Date (aktualny czas/data)

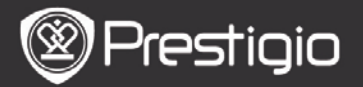

# Jak pobrać eBOOKi

## 1. Instalacja Adobe Digital Editions (ADE)

- Prosimy pobrać Adobe Digital Edition (ADE) online na stronie internetowej: http : // www.adobe.com /products/ digitaleditions.
- 2. Zainstaluj Adobe Digital Edition (ADE) na Twoim komputerze PC/Notebooku.
- **3.** Jeśli nie posiadasz Adobe ID, utwórz je wykonując instrukcje wyświetlane na ekranie.
- 2. Pobieranie eBooków z sklepów internetowych z eBookami na swój komputer PC/Notebook.
  - 1. Włącz autoryzację dla swojego komputera PC/notebooka z sklepu e-Book.
  - 2. Autoryzuj urządzenie do transferu i odczytu pobranych książek eBook na urządzenie.
  - **3.** Pobierz książki eBook w formacie Adobe PDF lub formatach EPUB na swój komputer PC/Notebook i przetransferuj je do urządzenia.

### 3. Transfer Treści na urządzenie podłączone do Twojego komputera PC/Notebooka.

- 1. Podłącz urządzenie do PC/Notebooka za pomocą dostarczonego kabla USB.
- 2. Wybierz treści, które chcesz przetransferować na swój komputer PC/Notebook.
- **3.** Przeciągnij treści z komputera PC/Notebooka na urządzenie.
- Prosimy nie odłączać kabla USB podczas przesyłania danych. Może to spowodować awarię urządzenia i plików.
- Kliknij lewym klawiszem myszy na ikonę □, aby w bezpieczny sposób odłączyć urządzenie od komputera

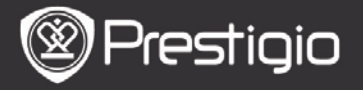

Instrukcja obsługi Prestigio Nobile PER3162BN

PC/Notebooka.

UWAGA:

Treści mogą być również przetransferowane na kartę micro SD znajdującą się w urządzeniu.

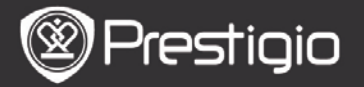

# Podstawowe Operacje

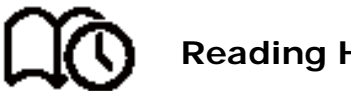

**Reading History** 

Wyświetla listę ostatnio czytanych książek. Wciśnij przyciski PREV/NEXT PAGE (POPRZ,/NAST, STRONA), aby zmieniać strony. Wciśnij przycisk strzałki, aby otworzyć wybrana ksiażke.

Możesz również wcisnąć przyciski strzałek, aby wybrać określoną książkę, a następnie wciśnij przycisk Enter, aby otworzvć ksiażke.

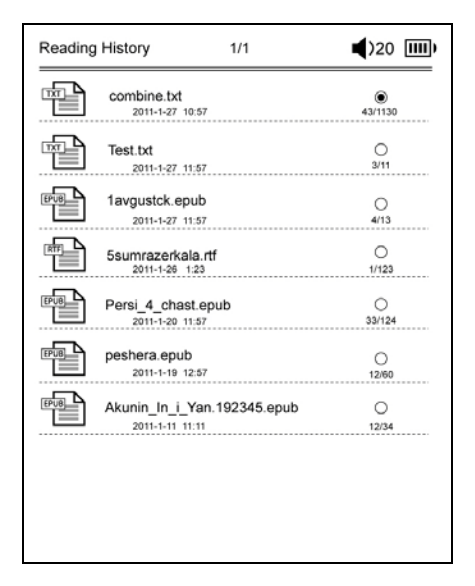

#### UWAGA

Jeśli pliki były zapisane na karcie micro SD, wciaż wyświetlają się na liście "Reading History" nawet, jeśli karta MicroSD została wyjęta. Jednakże plików tych nie można

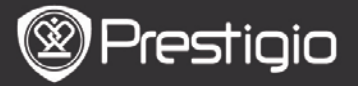

### odtworzyć, jeśli karta microSD została wyjęta. **Operacje w trakcie czytania książki** Podczas czytania książki, można wykonać następujące operacje.

| The Princess Diaries                 | 17: 34                | 23/123      | Î     |
|--------------------------------------|-----------------------|-------------|-------|
| a teacher! My face got even REDI     | DER after that, whic  | h I wouldr  | n't   |
| have thought possible.Why is it t    | hat the only time I   | can tell th | e     |
| truth is when it's guaranteed to g   | et me into trouble    | ? But I gue | ess I |
| amfeeling sort ofweird about the     | whole thing.Mayb      | e Lilly's p | ar-   |
| ents were right. Mr.Gianini,thoug    | h,was totally cool.   | He smiled   | in    |
| this funny way and said,"I have no   | o intention ofmaki    | ng your     |       |
| mother cry,but ifl ever do,you ha    | ve my permission t    | o kick my   |       |
| butt." So that was okay, sort of. An | yway,Dad sounded      | d really we | eird  |
| on the phone.But then again,he a     | always does.Transa    | tlantic ph  | one   |
| calls because I can hear the ocea    | n swishing around     | in the ba   | ck-   |
| ground and it makes me all nerve     | ous,like the fish are | listening,  | or    |
| something.Plus Dad didn't even       | want to talk to me.   | He wante    | d to  |
| talk to Mom.I suppose somebody       | died,and he want      | s Mom to    |       |
| break it to me gently. Maybe it w    | as Grandmère.Hm       | nm My       |       |
| breasts have grown exactly none      | since last summer.    | Mom was     | s to- |
| tally wrong.I did nothave a growt    | h spurt when I tur    | ned         |       |
| fourteen,like she did.I will probab  | oly neverhave a gro   | wth spur    | t,at  |
| least not on my chest.I only have    | growth spurts UP,r    | not OUT.I   | am    |
| now the tallest girl in my class. No | ow ifanybody asks     | me to the   | Cul-  |
|                                      |                       |             |       |

- Wciśnij przyciski **PREV/NEXT PAGE** (POPRZ./NAST. STRONA), aby zmieniać strony.
- Wciśnij przycisk Zoom, aby powiększyć/zmniejszyć zawartość ekranu. Wciśnij przyciski strzałek, aby wybrać wymaganą wielkość czcionki lub powiększenia. Kiedy strona jest powiększania, użyj klawiszy strzałek, aby wyświetlić resztę strony.
- Wciśnij Przycisk BACK, aby powrócić do poprzedniej opcji/ekranu.
- Wciśnij Przycisk Menu, aby uruchomić menu pomocnicze Music (Muzyka), które zostało opisane poniżej.
- Wciśnij przycisk MENU, aby wejść do menu opcji. Prosimy

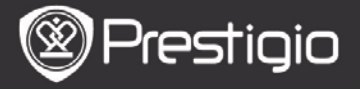

*zapoznać się z trybem Book (książki) w celu uzyskania bardziej szczegółowych instrukcji.* 

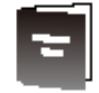

## Book

Wyświetlana jest lista książek.

Urządzenie obsługuje formaty txt, epub, pdf, pdb, fb2, oraz html.

| Book      | 1/3                            | ◀)32 📖 |
|-----------|--------------------------------|--------|
|           | combine.txt                    | ۲      |
| <b>B</b>  | Test.txt                       | 0      |
| EPUB      | 1avgustck.epub                 | 0      |
|           | 5sumrazerkala.rtf              | 0      |
| <b>PU</b> | Persi_4_chast.epub             | 0      |
| EPUB      | peshera.epub                   | 0      |
| 8093      | London-On the Makaloa Mat.epub | 0      |
|           | Sun Tzu - The Art of War.rtf   | 0      |
| EPUB      | romeo-and-juliet.epub          | 0      |
|           | 102273.epub                    | 0      |

Wciśnij przyciski **PREV/NEXT PAGE** (POPRZ./NAST. STRONA), aby zmieniać strony.

Wciśnij **Przycisk MENU**, aby uruchomić menu pomocnicze, które zostało opisane poniżej.

Search

Użyj Przycisków Strzałek, aby wprowadzić odpowiednie

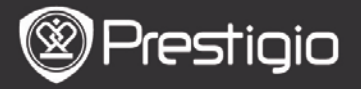

znaki. Wybierz przycisk 🌆 aby skasować znaki cofając kursor.

Po pomyślnym wyszukiwaniu pojawią się strony zawierające wprowadzone znaki lub słowa. Wciśnij przyciski **PREV/NEXT PAGE** (POPRZ./NAST. STRONA), aby zmieniać strony. Możesz również wcisnąć **przyciski strzałek**, aby wybrać określoną książkę, a następnie wciśnij **przycisk Enter**, aby otworzyć książkę.

Kryteria sortowania

Wybierz wymaganą opcję (**By date (wg daty)/title(wg tytułu)/file type (typ pliku)**), aby ustawić kolejność listy książek.

### **Czytanie Książek** Wciśnij **przycisk strzałki**, aby otworzyć wybraną książkę.

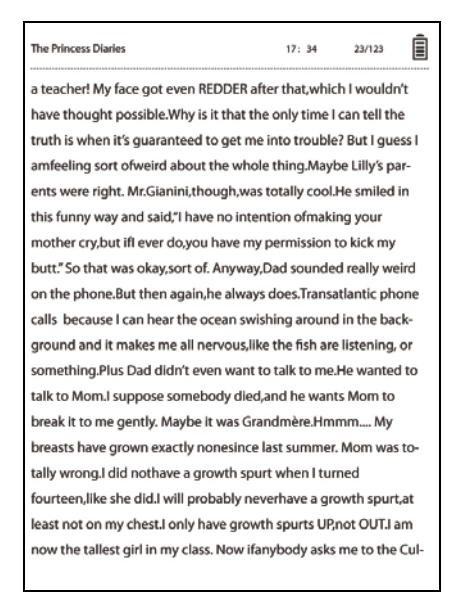

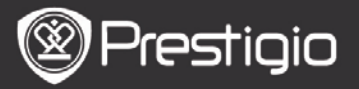

- Wciśnij **przyciski PREV/NEXT PAGE** (POPRZ./NAST. STRONA), aby zmieniać strony.
- Wciśnij przycisk Zoom, aby powiększyć/zmniejszyć zawartość ekranu.
- Wciśnij Przycisk BACK, aby powrócić do poprzedniej opcji/ekranu.
- Wciśnij przycisk MENU, aby wyświetlić menu opcji.

# Informacje dot. menu Options (opcje) Podczas czytania książki, wciśnij Menu, aby uruchomić

menu opcji. Wyświetlone zostaną opcję dostępne dla formatu aktual<u>nie wybranej książki.</u>

| eBook |                 | <b>4</b> )32 IIII) |
|-------|-----------------|--------------------|
| k     | Go To Page      | ۲                  |
|       | Add Bookmark    | 0                  |
|       | Open Bookmark   | 0                  |
| EN    | Delete Bookmark | 0                  |
| 42    | Browser Mode    | 0                  |
| 42    | Flip Time       | 0                  |
| 42    | Reflow Mode     | 0                  |
|       | Display Mode    | 0                  |
| 42    | Information     | 0                  |
| 4     | Catalog         | 0                  |

### • Go To Page

Przejdź do określonej strony. Wprowadź numer strony i wciśnij **przycisk Enter**, aby

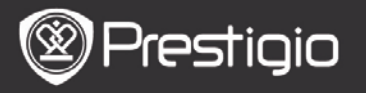

przejść do określonej strony.

### Add Bookmark

Utwórz zakładki na obecnej stronie. Użyj **Przycisków Strzałek**, aby wybrać odpowiedni element. Możesz stworzyć do 8 zakładek w jednej książce.

### Open bookmark

Wyświetla zakładkę Wciśnij **przycisk strzałki**, aby otworzyć wybraną zakładkę.

#### Delete bookmark

Skasuj zakładkę w obecnej książce. Wciśnij **przycisk strzałki**, aby skasować wybraną zakładkę.

### Browse

Wybierz opcję **Auto Flip**, aby rozpocząć automatyczne odtwarzanie z zmianą kolejnych lub wybierz **Manual Flip**, aby zmieniać strony ręcznie.

### • Page Flip Interval

Ustaw czas dla automatycznej zmiany stron Auto Flip. Dostępne są opcje ustawień 30/50/80/120/150 sekund.

#### • Reflow Mode

Ustaw ponownie pliki PDF w formie tekstu, aby dopasować je do wielkości ekranu.

#### • Display Header and Footer

Wyświetla tytuł, sygnaturę czasową, wskaźnik naładowania baterii oraz numer strony u góry i u dołu ekranu.

### Information

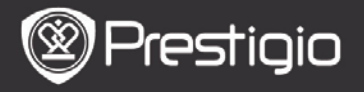

Wyświetla informacje techniczne dotyczące aktualnie wybranej książki.

### Table of Contents

Pozwala uruchomić spis treści. Wciśnij przyciski **PREV/NEXT PAGE** (POPRZ./NAST. STRONA), aby zmieniać kolejne strony. Użyj Przycisków Strzałek, aby wybrać odpowiedni element. **UWAGA** 

Funkcja ta działa jedynie wtedy, gdy tabela z spisem treści ma formę hiperłącza.

#### • Screen rotate settings

Urządzenie może obracać ekran w układzie poziomym (Landscape) lub pionowym (Portrait) zgodnie z położeniem urządzenia względem ziemi. Wybierz opcję **Turn On** (włącz), aby ustawić obrót ekranu ręcznie.

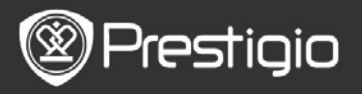

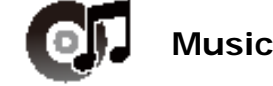

Wyświetla listę ulubionych książek.

Urządzenie obsługuje formaty plików mp3, wma, ogg, flac, oraz wav.

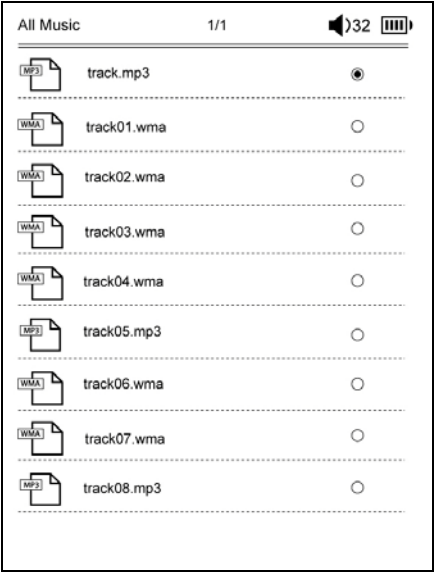

Wciśnij Przycisk **MENU**, aby uruchomić menu pomocnicze, które zostało opisane poniżej.

### Search

Użyj **Przycisków Strzałek**, aby wprowadzić odpowiednie znaki. Wybierz przycisk **M**, aby skasować znaki cofając kursor.

Po pomyślnym wyszukiwaniu pojawią się strony zawierające wprowadzone znaki lub słowa. Wciśnij przyciski **PREV/NEXT PAGE** (POPRZ./NAST. STRONA), aby zmieniać kolejne strony.

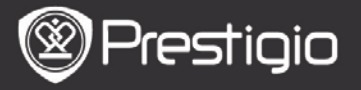

Możesz również wcisnąć **przyciski strzałek**, aby wybrać określony utwór, a następnie wciśnij **przycisk Enter**, aby odtworzyć utwór.

### Kryteria sortowania

Wybierz wymaganą opcję (**By date** (wg daty)/**title**(wg tytułu)/**file type** (typ pliku)), aby ustawić kolejność listy utworów.

# 

# Operacje na ekranie odtwarzania

Wciśnij **Przycisk Enter**, aby zatrzymać lub wznowić odtwarzanie.

Wciśnij **przycisk strzałki w górę/w dół**, aby dostosować głośność.

Wciśnij przyciski strzałki w lewo/prawo, aby przejść do

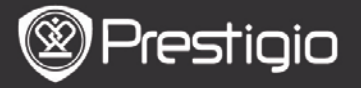

### poprzedniej/następnej ścieżki audio.

Wciśnij i przytrzymaj lewy/prawy klawisz strzałki, aby przewinąć do tyłu/do przodu.

# Informacje dot. menu Options (opcje)

Wciśnij **Przycisk Menu**, aby uruchomić menu opcji, które zostało opisane poniżej.

| Music |             | <b>(</b> )32 <b>()</b> |
|-------|-------------|------------------------|
| \$    | Repeat Mode | ۲                      |
| X     | Play Mode   | 0                      |
| Eq    | EQ Sel      | 0                      |
| Мзер  | MSEQ        | 0                      |
|       |             |                        |
|       |             |                        |
|       |             |                        |
|       |             |                        |
|       |             |                        |
|       |             |                        |

### Repeat Mode

Wciśnij **przyciski strzałek**, aby wybrać wymagany typ powtarzania utworu. Dostępne są opcje Once (raz), Repeat (powtórz), All (wszystkie), Repeat All (powtórz wszystkie).

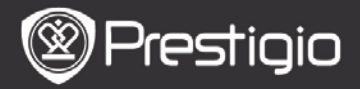

| Play Mode | Wciśnij <b>przyciski strzałek</b> , aby<br>wybrać wymagany typ odtwarzania<br>utworu. Dostępne są opcje Loop (w<br>pętli) oraz Shuffle (losowo). |
|-----------|----------------------------------------------------------------------------------------------------|
| EQ Sel    | Wciśnij <b>przyciski strzałek</b> , aby<br>wybrać wymaganą jakość dźwięku.                                                                       |
| MSEQ      | Dostępne są opcje 3D, Bass i LEQ.                                                                                                    |

### Tryb Odtwarzania Muzyki w Tle

W trakcie odtwarzania muzyki, wciśnij klawisz Back, aby uruchomić tryb Background Music Mode (muzyki w tle), w którym to możesz używać urządzenia podczas odtwarzania muzyki.

Aby zatrzymać odtwarzanie muzyki, wciśnij klawisz Music, aby uruchomić ekran odtwarzania, a następnie wciśnij przycisk Enter.

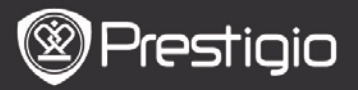

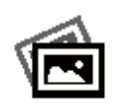

# Wyświetlanie zdjęć

Urządzenie wyświetla listę zdjęć na karcie pamięci SD oraz w pamięci flash.

Urządzenie obsługuje formaty zdjęć, takie jak JPEG i BMP.

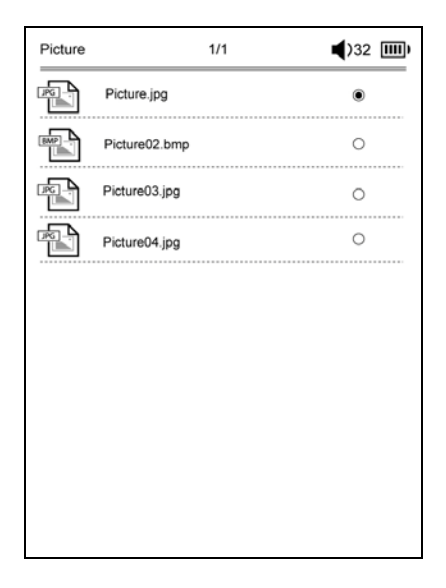

Wciśnij Przycisk **MENU**, aby uruchomić menu pomocnicze, które zostało opisane poniżej.

#### Search

Użyj **Przycisków Strzałek**, aby wprowadzić odpowiednie znaki. Wybierz przycisk **M**, aby skasować znaki cofając kursor.

Po pomyślnym wyszukiwaniu pojawią się strony zawierające wprowadzone znaki lub słowa, Wciśnij przyciski **PREV/NEXT PAGE** (POPRZ./NAST. STRONA), aby zmieniać kolejne strony.

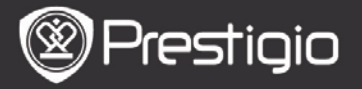

Użyj **Przycisków Strzałek**, aby wybrać odpowiedni plik z zdjęciem, a następnie wciśnij **przycisk Enter**, aby wyświetlić zdjęcie.

## Kryteria sortowania

Wybierz wymaganą opcję (**By date (wg daty)/title(wg tytułu)/file type (typ pliku)**), aby ustawić kolejność listy książek.

# Operacje podczas przeglądania zdjęcia

Wciśnij **przycisk strzałki**, aby wyświetlić wybrane zdjęcie. Wciśnij przyciski stron **PREV/NEXT**, aby przejść do poprzedniego/na<u>stępnego zdjęcia.</u>\_\_\_\_\_

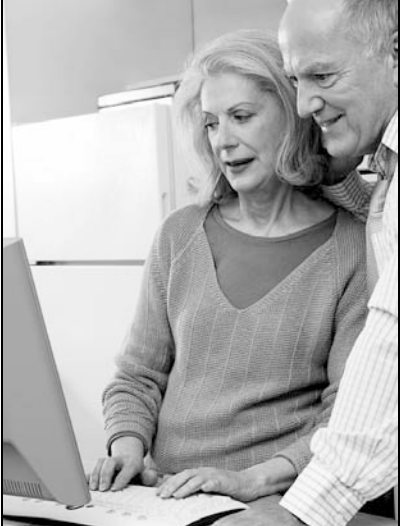

Na ekranie odtwarzania zdjęcia, wciśnij **Przycisk Menu**, aby uruchomić menu opcji.

# • (Browse) Tryby przeglądania zdjęć

Dostępne są opcje Slide Show (pokaz slajdów) i Manual

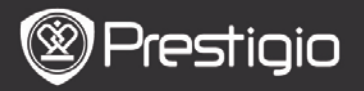

Instrukcja obsługi Prestigio Nobile PER3162BN

Flip (zmiana ręczna).

 Slide Duration (czas wyświetlania slajdów)
Wybierz czas trwania pokazu slajdów. Dostępne są opcje ustawień 10/20/30/60 sekund.

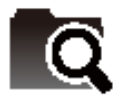

File Explorer (Eksplorator Plików)

Wybierz plik z pamięci flash lub karty SD. Wszystkie pliki w pamięci flash lub na karcie SD zostaną wyświetlone na liście. Wybierz wymagany plik (wszystkie kompatybilne formaty), który chcesz odtworzyć.

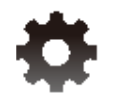

Ustawienia systemowe

### 1. Language

Wybierz wymagany język. Dostępne są 23 języki.

## 2. Time

Skonfiguruj datę oraz czas.

Wciśnij **klawisz strzałki**, aby wyregulować wartość, a następnie wciśnij **przycisk Enter**, aby potwierdzić ustawienia czasu.

## 3. Calendar

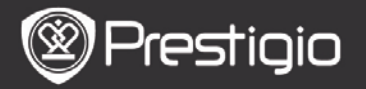

Wyświetla kalendarz.

Wciśnij przyciski **PREV**/NEXT PAGE (POPRZ./NAST. STRONA) oraz klawisze strzałek, aby dostosować wartość wymaganą wartość.

## 4. Odczyt ustawień historycznych

## Keep Reading History

Funkcja ta pozwala zachować historię czytanych książek.

## Disable

Ta opcja wyłącza funkcję.

### Clear History

Usuwa pliki z listy **Reading History** (historii przeczytanych plików).

## 5. Screen Refresh Mode

Tryb odświeżania ekranu. Zaleca się użycie opcji Full Screen Refresh (pełne odświeżanie ekranu), gdy urządzenie pracuje w silnym świetle lub niskiej temperaturze.

## 6. Erase Activation Record

Wyczyść rejestr aktywacji Adobe.

Nie możesz czytać książek Adobe DRM po wyczyszczeniu rekordu aktywacji Adobe. Istnieje konieczność ponownej aktywacji urządzenia za pomocą ADE.

## 7. Auto Shut Down Settings

Ustawienia automatycznego wyłączenia. Zaznacz czas do

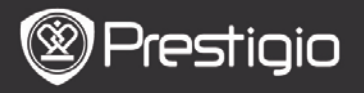

wyłączenia lub wybierz opcję **Disable**, aby deaktywować funkcję.

### 8. Restore system

Przywróć urządzenie do domyślnych ustawień fabrycznych. Wszystkie pliki będą skasowane w sposób nieodwracalny po przywróceniu ustawień fabrycznych.

### 9. System Information

Wyświetla informacje techniczne dotyczące urządzenia.

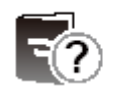

## Instrukcja Obsługi

Niniejsza instrukcja Użytkownika w formacie PDF może być wyświetlana na Twoim czytniku e-booków.

Wciśnij przyciski PREV/NEXT PAGE (POPRZ./NAST.

STRONA), aby zmieniać strony. Wciśnij **Przycisk BACK**, aby powrócić do ekranu **Home**.

Wciśnij **przycisk MENU**, aby wejść do menu opcji. **UWAGA** 

Prosimy zapoznać się z częścią dotyczącą **Book/About the Options Menu**, aby uzyskać bardziej szczegółowe instrukcje.

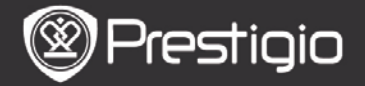

## **Dane Techniczne**

| Ekran                                | 6 calowy ekran E-Ink, 800x600 pikseli                                                                 |
|--------------------------------------|----------------------------------------------------------------------------------------------------|
| Pojemność<br>dostępnej<br>pamięci    | Około 1.5GB po pierwszym<br>uruchomieniu                                                              |
| <b>Pamięć</b><br>magazynowania       | Urządzenie obsługuje rozszerzenie<br>pamięci za pomocą kart micro SD i<br>micro SDHC do 32 GB.        |
| <b>Obsługiwane</b><br>formaty plików | Książki: txt, pdb, pdf, epub, fb2, html<br>Muzyka: mp3, wma, wav, ogg, flac, aac<br>Zdjęcia: jpg, bmp |
| <b>Żywotność</b><br>Akumulatora      | 6000 stron (około: 20 godzin)                                                                         |
| Zasilanie                            | Zasilanie USB (DC 5.3V, 1A opcja)                                                                     |
| Minimalne<br>wymagania<br>systemowe  | Windows 2000, ME, XP, Vista, Win 7,<br>Mac OS 10x                                                     |
| <b>Właściwości</b><br>fizyczne       | Wymiary: 172.5 x 120.6 x 9 mm (około)<br>Masa: 169.2g (około)                                         |

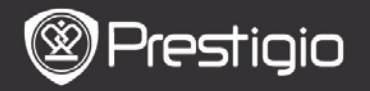

## Wsparcie Techniczne i Informacje dot. Gwarancji

W celu uzyskania informacji na temat wsparcia technicznego i gwarancji, przejdź na stronę www.prestigio.com.

# Wyłączenie Odpowiedzialności

Dokonaliśmy wszelkich starań w celu zapewnienia, że informacje i procedury w tejże instrukcji obsługi są dokładne i kompletne. Za jakiekolwiek błędy lub braki w niniejszej instrukcji nie ponosimy odpowiedzialności. Firma Prestigio rezerwuje sobie prawo do dokonywania wszelkich zmian bez wcześniejszego uprzedzenia w zakresie wszelkich wyrobów tu określonych.